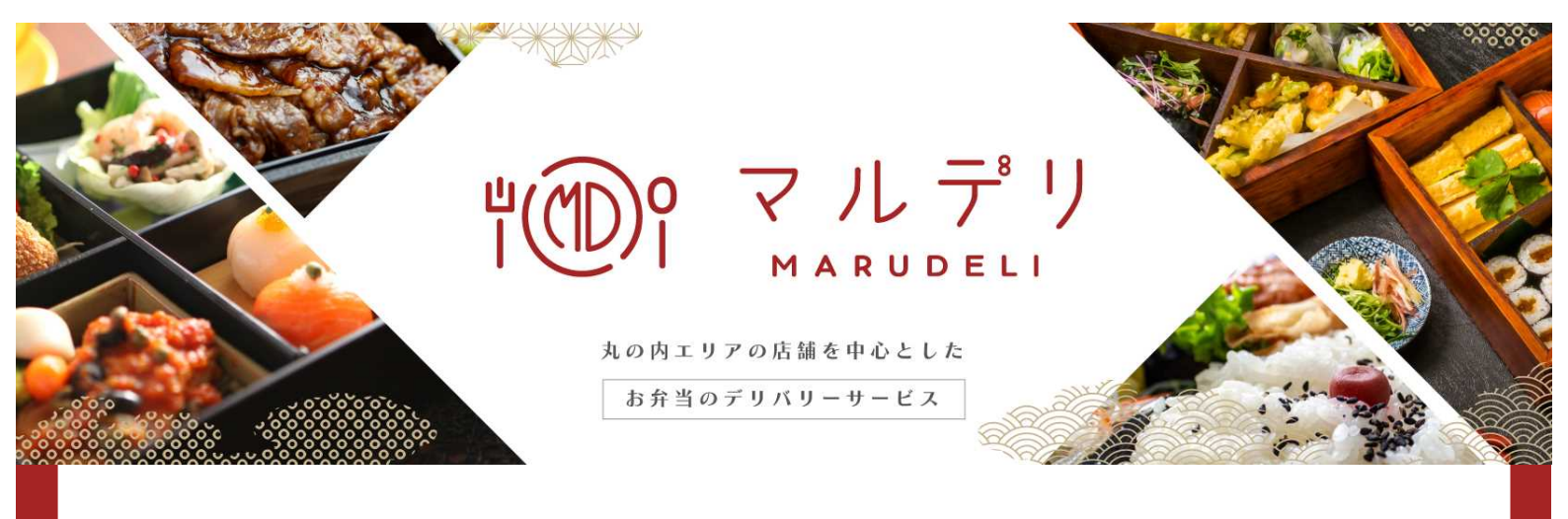

基本サービスのご案内 会議用弁当販売について

丸の内・大手町・有楽町エリアの店舗をはじめ、その他エリアの有名店舗の商品まで 当サービスサイトから一括してご注文頂くことが可能です。 ご注文頂いた商品は貴所ご指定場所までお届け致します。

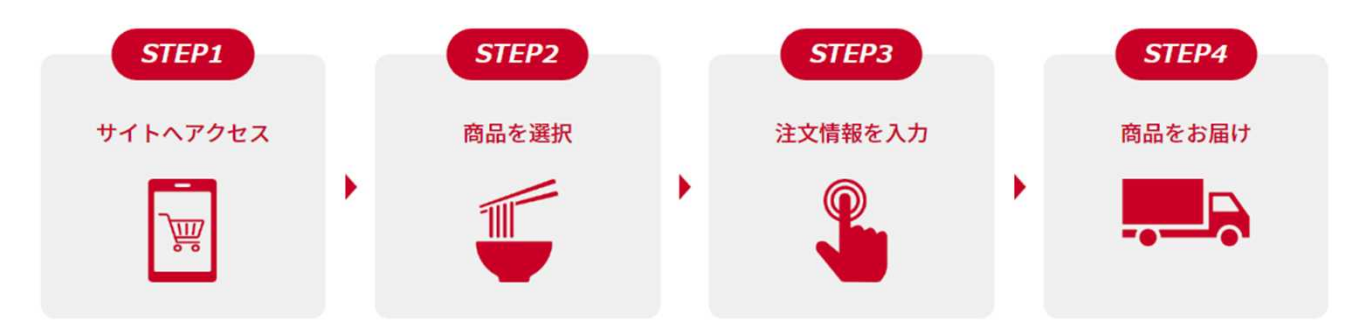

#### **MARUDELI for meeting** こちらのサイトからご注文いただけます。 https://marudeli.new-port.jp/

価格帯は税込700円台~5,000円台まで幅広く取り揃え、

会議・研修から気軽なランチミーティングまでシーンに合ったメニューをご注文頂けます。

|        | 梅の郷、OmtRak、おり原、金子半之助、仕出し会席 北大路、下鴨茶寮、将泰案、 |
|--------|------------------------------------------|
| 取扱店舗一例 | 小洞天、叙々苑、すみだ福千代、塚田農場おべんとラボ、とんかつまるや、なだ万、   |
|        | 刷毛じょうゆ海苔弁山登り、まい泉、明治座、モリタ屋、やんも他           |

| ご注文期限   | ••• | 配達日の4日前(土日祝を含む)15時まで                  |
|---------|-----|---------------------------------------|
| 最低ご注文金額 | ••• | 店舗毎に設定あり(一部店舗は配送料2,000円でお弁当1食からご注文可能) |
| 配達可能エリア | ••• | 東京駅から半径2km以内(大手町、丸の内、有楽町、八重洲、銀座、日本橋等) |
| お支払方法   | ••• | クレジットカード又は請求書払いから選択可能                 |

🙏 三菱地所プロパティマネジメント株式会社

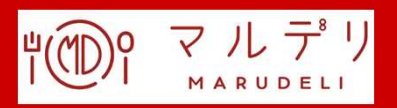

《登録方法》

(1)サイトにアクセス <u>https://marudeli.new-port.jp/</u>
(2)「会員登録」をクリック(①)。

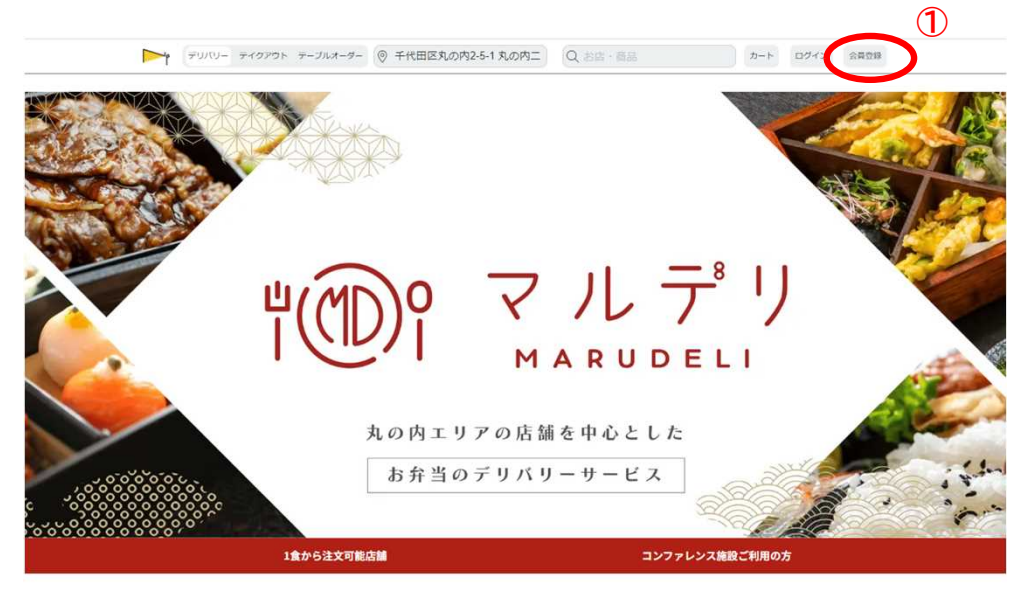

- (3)会員登録画面で、「法人利用の方はこちら」をクリック(2)。 以下の必要情報を入力。
- (4) 「アカウントを作成する」をクリック(③)。

| お名前後面                |          |                                            |
|----------------------|----------|--------------------------------------------|
| 佐藤                   | 太郎       |                                            |
| ふりがな。参須              |          |                                            |
| さとう                  | たろう      |                                            |
| メールアドレス 1000         |          |                                            |
| new-port@example.com |          |                                            |
| 携带電話番号 201           |          | <ご登録に必要な情報>                                |
| 09011112222          |          | 「お名前」「ふりがな」                                |
| 性別任意                 |          | 「メールアドレス」「携帯電話番号」                          |
| ○男性○女性               |          | 「会社名(※)」「部署名(※)」「パスワード」                    |
| 法人利用の方は <u>こちら</u> 2 |          |                                            |
| パスワード 🔊 🏾            |          | <u>※云牡石・部者石は「壮思」と</u><br>なっておりますが必ずご記入ください |
| *******              |          |                                            |
|                      |          |                                            |
| アカウント                | を作成する    | 3                                          |
| G Google             | )でログイン   |                                            |
| Machi Pa             | assでログイン |                                            |
|                      |          |                                            |

※Machi Passに関するお問い合わせはMachi Passヘルプデスク宛にご連絡ください。 メール: Machi Passヘルプデスク id-helpdesk@mec.co.jp

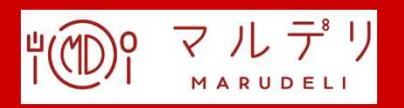

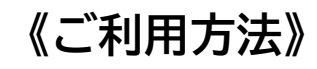

#### 1. サイトアクセス、ログイン

(1) MARUDELIサイトにアクセス、ログイン(①②) https://marudeli.new-port.jp/

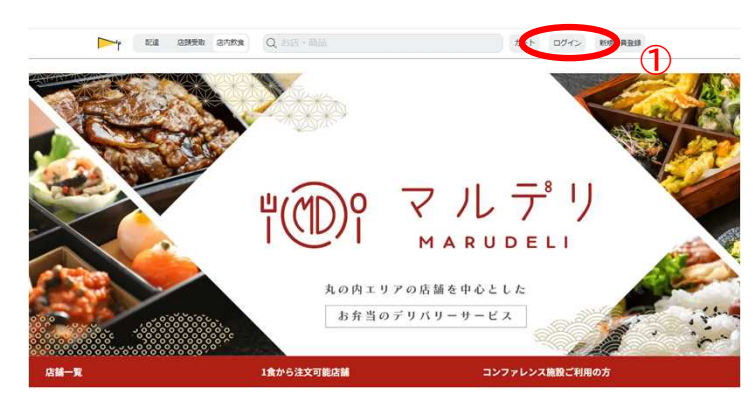

※会員登録方法は前ページご参照

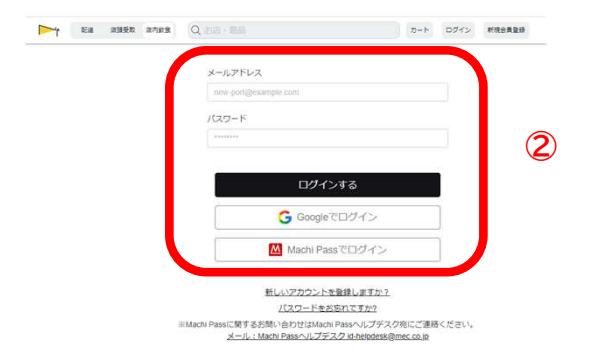

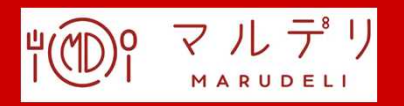

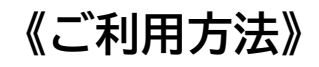

#### 2.お弁当を選ぶ

(1) ログインしたトップページ画面の「店舗一覧」で店舗別にお弁当を検索 (3) ※「店舗一覧」はトップページから下にスクロールしてください。

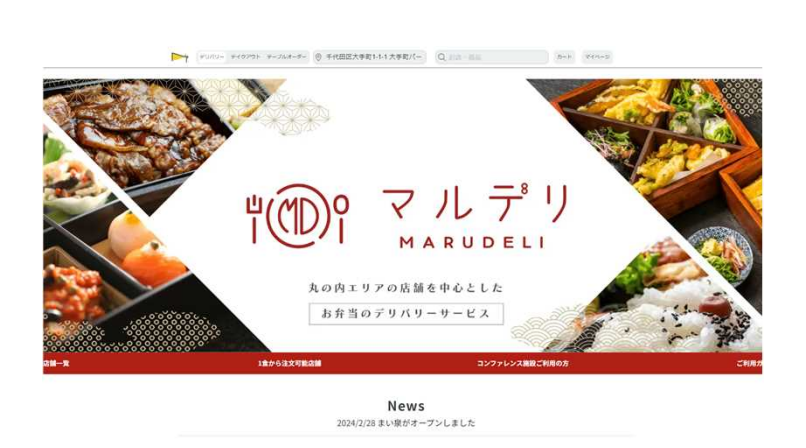

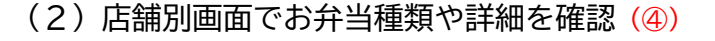

個店ページ (参考)

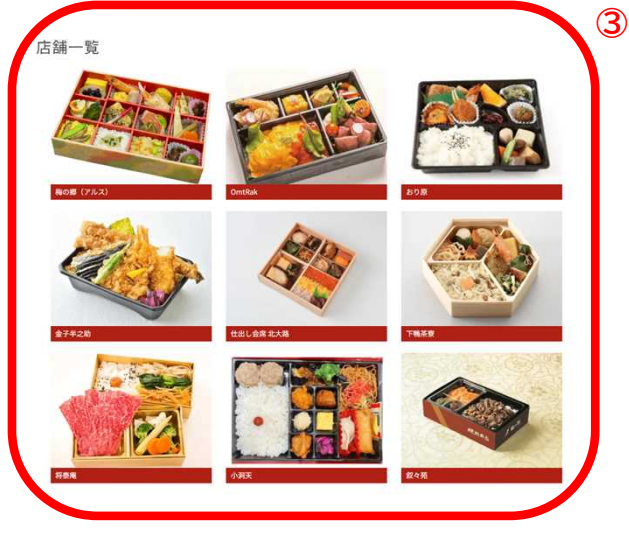

商品をクリックすると、数量選択画面に遷移します。 ・「商品詳細」クリックで次ページ3. に遷移

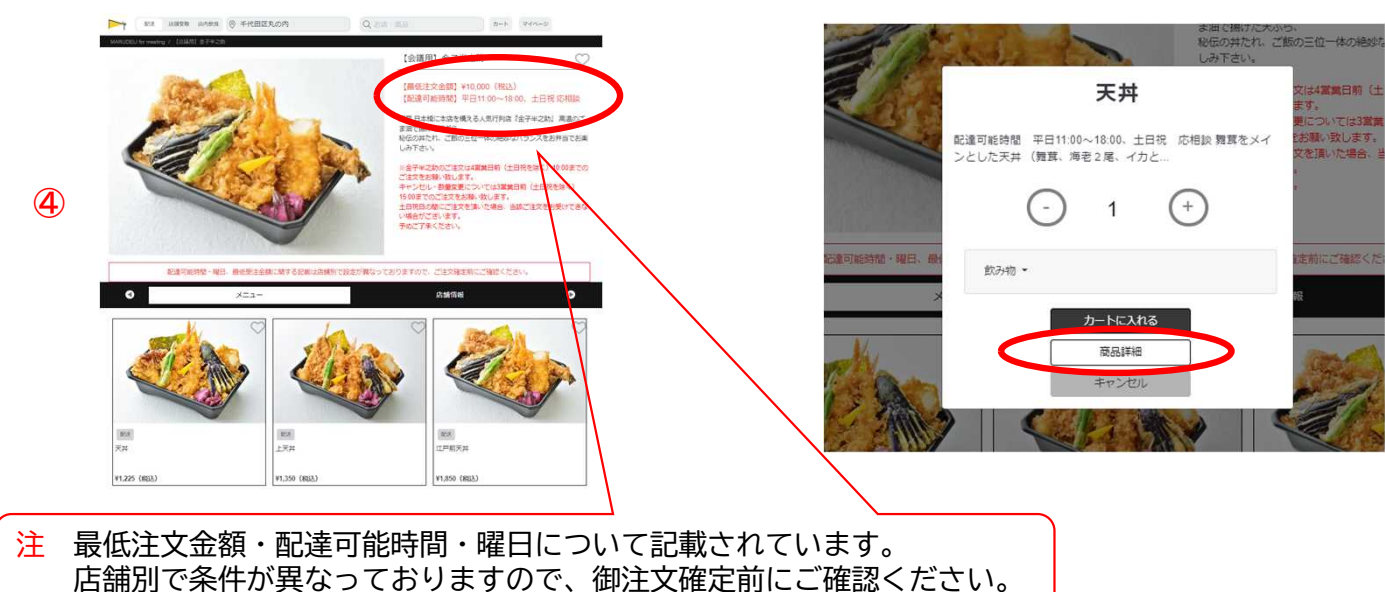

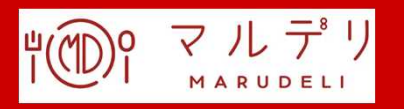

## 《ご利用方法》

## 3. お弁当とオプションを決めて、カートに入れる

(1)注文するお弁当がきまったら、商品詳細ページでオプションを選択(飲み物の有無等)(⑤)し、 「カートに入れる」をクリック(⑥)してください。

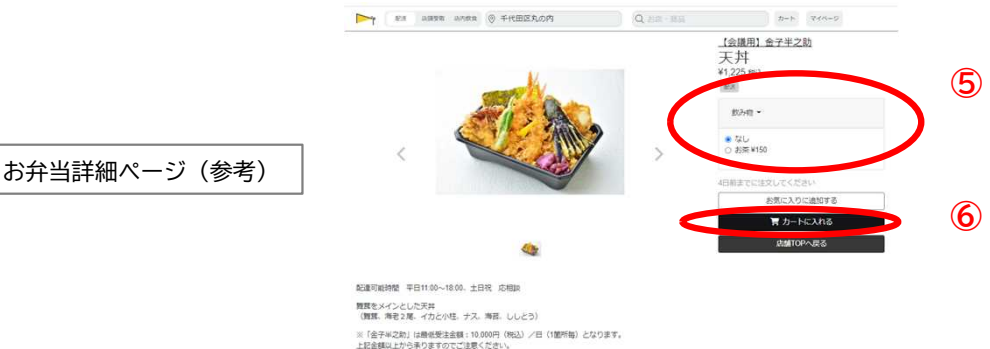

### 4. 受渡し日時・個数を決めて、支払い方法を選択する

(1)注文品を確認して、ご希望の受渡し日時を入力する。(⑦)
※日時によって在庫状況が変動致します。日時を入力したら、ご希望数に在庫が足りているか ご確認ください。在庫が足りない場合は、恐縮ですが、別の商品にご変更をお願いいたします。※①

※受渡し時間に関する注意事項※

お届け時間には1時間幅のバッファを頂いております。 備考欄にご希望のお時間をご記載いただいたとしても、当日の配送状況により必ずしもご対応できる と確約できるものではございません。

- (2)希望個数を入力する。(8)
   ※金額は税込み表示です。消費税は8%(軽減税率適用)
   ※飲み物ありの場合は、お弁当と飲み物を合わせた合計金額が表示されます。
- (3)金額を確認し、お支払い方法を選択(9)。
- (4)お届け先住所を入力(1)。
- (5) プライバシーポリシーに係る個別同意にチェックを入れ(①)「注文を確定する」をクリック。(2)

| 天丼をカートに入れました                                                                                                    |                                                                                 |
|----------------------------------------------------------------------------------------------------|---------------------------------------------------------------------------------|
| <i>=</i> 010-                                                                                                    | 9<br>お支払い方法                                                                     |
| 協し日時                                                                                                    | <ul> <li>クレジットカード</li> <li>() 非定意</li> </ul>                                    |
| 2024年05月28日(火) 節 13:00 ~ 14:00                                                                                                    |                                                                                 |
| 5月28日(火) 13:00~14:00目安(にお面の                                                                                                    | こ注又情報                                                                           |
| 届け時間は、混雑状況や道路状況、店舗から配置先の距離により、お届け希望時間より前後する場合がございます。                                                                                                    | 2×86                                                                            |
| 、<br>、<br>、<br>、<br>、<br>、<br>、<br>、<br>、<br>、<br>、<br>、<br>、<br>、                                                                                                    |                                                                                 |
| 注文内容の確認<br>ARUDELI for meeting                                                                                                    | 8-50%                                                                           |
|                                                                                                    | 1920-1440<br>1920                                                               |
| (金属明1金子半之前)<br>天井<br>注文可能数:50<br>¥24.500<br>(金属明1金子半之前)<br>(金属明1金子半之前)<br>(金属明1金子半)<br>(金属明1金子半)<br>(金属明1金子半)<br>(金属明1金子半)<br>(金属明1金子半)<br>(金属明1金子半)<br>(金属明1金子半)<br>(金属明1金子半)<br>(金属明1金子半)<br>(金属明1金子半)<br>(金属明1金子+)<br>(金属明1金子+)<br>(金属)<br>(金属)<br>(金属)<br>(金属)<br>(金属)<br>(金属)<br>(金属)<br>(金属)<br>(金属)<br>(金属)<br>(金属)<br>(金属)<br>(金属)<br>(金属)<br>(金属)<br>(金属)<br>(金属)<br>(金属)<br>(金属)<br>(金子+)<br>(金属)<br>(金子+)<br>(金子+)<br>(<br>(<br>(<br>(<br>(<br>(<br>(<br>(<br>(<br>(<br>(<br>(<br>( | 50mmatary<br>メールアドレス<br>生年月日                                                    |
|                                                                                                    | お面け先住所<br>お面け先住所                                                                |
| 注文備考を入力してください                                                                                                    | +111112元年4月1-11 大学生 フレル3編 二般であれたほど シーンビルシュカウンター<br>北陽坊先住所を変更する                  |
| êr ¥                                                                                                    |                                                                                 |
| 本直送料 MARUDELI for meeting                                                                                                    | *0 フライバシーホリシーに係る個別问意                                                            |
| 計金額 ¥                                                                                                    | ##80/#80/23. 504#111110000000000000000000000000000000                           |
| 7ーボンコード                                                                                                    | <ul> <li>в ницот то чел. жилисски. Сахонискитона:</li> <li>О целянто</li> </ul> |
| クーボンコードを入力してくどさい                                                                                                    | 出文を確定する                                                                         |

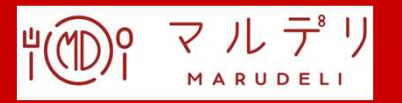

《ご利用方法》

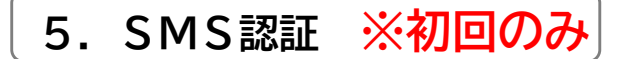

- (1)携帯電話番号を入力。
- (2)入力完了後「SMS認証コード送信」をクリック。 入力した番号宛に、認証コードが記載されたショートメッセージが届く。

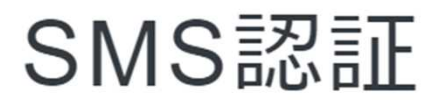

携帯電話番号

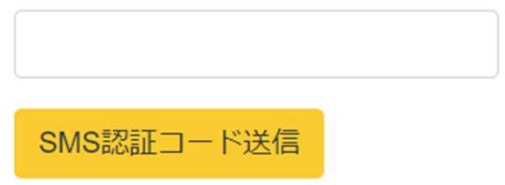

- (3) 届いた認証コードを入力。
- (4)入力完了後「認証する」をクリック。

# SMS認証

ご登録の携帯電話番号へSMSメールを送信しました。 認証コードをご入力ください。

認証コード

|

認証する

SMS認証コードを再送する

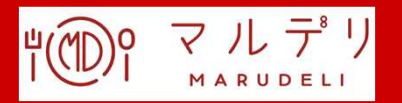

《ご利用方法》

6. 注文確定

- (1)注文確定画面がでたら、ご注文完了です。 ご注文内容をご登録アドレスに自動メール送信いたします。 ※確定後のご注文情報は「マイページ」の注文履歴でもご確認いただけます。
- ※配達日の3日前(土日祝含む)15時まで。 7. 注文後のキャンセル方法 個数変更が生じる場合、注文内容をキャンセル頂き、 再度変更後の数量にてご注文を頂く必要がございます。 (1) ログインして、「マイページ」の「注文履歴」で注文履歴を確認。 ▶ 記述 高調要職 高内飲食 ◎ 千代田区丸の内 カード、マイベージ Q.お店・商品 マイページ マイページ 会員情報 注文履歴 0 基本情報の表示・更新 ご注文内容の確認 お支払い お気に入り お支払い方法の登録・管理 お気に入り商品・店舗を表示 パスワード変更 外部サービス連携 6 パスワードの更新・管理 Machi Passとの連携 ログアウト  $\rightarrow$ NEW PORTをログアウト (2) 「注文履歴」一覧上の該当注文をクリック。 ※キャンセルする注文 に間違いがないか 注文履歴ページ 注文履歷 ご確認下さい。 2021年12月5日(日) 15:03 デリバリー注文 ¥34,425 日(水) 12:00 ~ 13:00のお届け 【会講用】下開英語
  - (3)該当注文のページの「キャンセル」をクリック。 ※キャンセル後、改めてご注文いただく場合は、お手数ですが改めて商品検索からご注文をお願いいたします。

※配達日の3日前(土日祝含む)15時以降は100%のキャンセル料を頂きます。 また、システム上でのキャンセルが不可となるため、 以下宛先に注文番号を明記の上、ご連絡ください。

NEW PORT TOKYO/MARUDELI for meeting運営事務局 E-mail <u>support@new-port.jp</u>

<注文番号の取得方法> ログイン→マイページ→注文履歴→該当注文をクリック→「dl」から始まる番号